## Adding Social Media Links to Your Profile

We know that most Trilogy Members have Social Media accounts such as Facebook, LinkedIn, Instagram and Twitter. That's why we've added a place for you to easily share your Social Media links so that your friends and neighbors can connect with you more in other ways!

## How to Add Social Media Links

First, you'll head to your Profile Settings on MTL. This can be done by hovering over or clicking on your name in the top right-hand corner and selecting **My Account**, or if you're on a smartphone and some tablets, you'll select **Menu** in the top right-hand corner and then **My Account**.

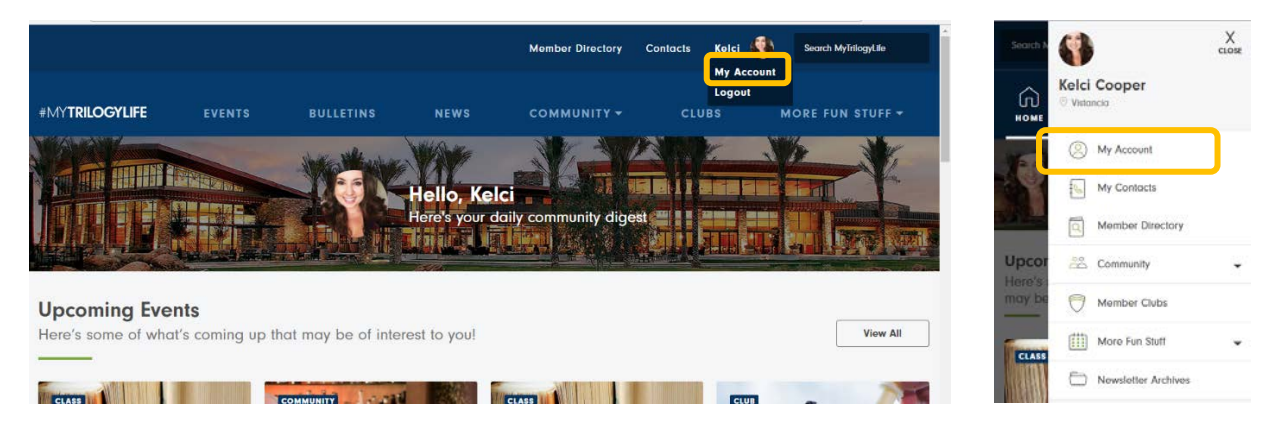

Next, you'll go to your **Contact Information.** Scroll down until you see the **Social Profile** section. Here you'll have the ability to add any Facebook, LinkedIn, Instagram or Twitter profiles you'd like to share! This section features examples of what the links should look like.

| Kelci Cooper                | Social Profile  Hetter Name (https://twitte.com/[NAM6])  Twitter Name                                                   |
|-----------------------------|----------------------------------------------------------------------------------------------------|
| C Edit profile View profile | Facebook Name (https://www.facebook.com/[NAME]) or Profile ID (https://www.facebook.com/profile.php?td-<br>[PRCHIL_[D]] |
|                             | Focebook Naree or Protile (D                                                                                            |
| A                           | Instagram Name (https://www.instagram.com/[NAME])                                                                       |
| Account Information         | Initagram Namø                                                                                                    |
|                             | Linkedin Name (https://www.linkedin.com/in/[NAME])                                                                      |
| Contact Information         | Liniardin Nilme                                                                                                    |
| Notifications               | SAVE CHANGES Concol                                                                                                    |

To find these links, you'll visit your specific social media profile page (not your timeline or homepage's link) and **copy+paste** them into the above section on MTL.

| Trilogy at Vistancia | Q                   | Twitter Name (https://twitter.com/[NAME])<br>Twitter Name                                                             |
|----------------------|---------------------|----------------------------------------------------------------------------------------------------|
| So.                  | Shift and at        | Facebook Name (https://www.lacebook.com/[NAME]) or Profile ID (https://www.facebook.com/profile.php?s<br>[PROFILE_JD] |
| at Vistanciar 89     |                     | https://www.lacebook.com/TrilogyVistancia/<br>Instagram Name (https://www.instagram.com/[NAME])                       |
| Trilogy at Vistancia |                     | https://www.instagram.com/trilogyvistancia/                                                                           |
| Home                 |                     | Linkedin Name (https://www.inkedin.com/in/[NAME])                                                                     |
| Posts                |                     | Linkschr Manno                                                                                                    |
| Videos               | M Liked * Store *** |                                                                                                    |
| Photos               | Posts               |                                                                                                    |
| About                |                     |                                                                                                    |

Once you've added all the social links you'd like, click Save Changes.

## #MYTRILOGYLIFE

To view the Social Links in your profile, go back to your main **Profile Settings** page and select **View Profile.** 

| #MY <b>TRILOGYLIFE</b> | EVENTS | BULLETINS | NEWS                                      | COMMUNITY - | CLUBS | MORE FUN STUFF - |
|------------------------|--------|-----------|-------------------------------------------|-------------|-------|------------------|
|                        |        |           | Keic<br>Admin<br>Vistanck<br>Edit profile | i Cooper    |       |                  |

You'll see them below your About Me/Biography:

| #MY <b>TRILOGYLIFE</b>               | EVENTS                                                                           | BULLETINS                                                                                    | NEWS                                                                      | COMMUNITY -                                                                                                    | CLUBS                                                          | MORE FUN STUFF                          |
|--------------------------------------|----------------------------------------------------------------------------------|----------------------------------------------------------------------------------------------|---------------------------------------------------------------------------|----------------------------------------------------------------------------------------------------|----------------------------------------------------------------|-----------------------------------------|
|                                      |                                                                                  |                                                                                              | Keici<br>Admin<br>Vistancia                                               | i Cooper                                                                                                    |                                                                |                                         |
| Bio                                  |                                                                                  |                                                                                              |                                                                           |                                                                                                    |                                                                |                                         |
| <b>Hello</b><br>Journo<br>relatio    | l'm Kelci, Editor-i<br>alism and Mass C<br>ons, event plannir                    | n-Chief of MyTrilogy<br>Communications at A<br>ig, and marketing.                            | rLife.com. As a i<br>Arizona State Ur                                     | recent graduate of the V<br>niversity, I have experien                                                          | Valter Cronkite S<br>ace in journalism                         | School of<br>1, public                  |
| As a (<br>publis<br>XLIX c<br>blog ( | Cronkite student, I<br>hed online and in<br>inswering tweets<br>and rebranding a | was a beat reportent<br>n local Arizona publ<br>from the official Sup<br>local non-profit wh | er for ASU Softb<br>ications. In 201<br>per Bowl and N<br>ere I developed | ball and the City of Good<br>5, I assisted with social in<br>FL accounts. I also spen<br>d a new logo and websi | dyear where I ha<br>media during Su<br>t a semester run<br>te. | ad stories<br>uper Bowl<br>nning my own |
| Outsic                               | de of work, I love                                                               | travelling, eating de                                                                        | elicious food, a                                                          | nd rooting for my favorite                                                                                      | e sports teams.                                                |                                         |
| Conto                                | act Information                                                                  |                                                                                              |                                                                           |                                                                                                    |                                                                |                                         |
| (†) Fa                               | <b>cebook</b><br>ps://www.facebook.com/1                                         | rilogyVistancia/                                                                             |                                                                           |                                                                                                    |                                                                |                                         |

If at any time you'd like to remove these links from your profile, all you would do is go back to your **Contact Information** section, delete the links from their respective boxes, and click **Save Changes**.

## #MYTRILOGYLIFE